# TD n°1 – Découvrir la programmation orientée objet avec Java

L'objectif des exercices ci-dessous est de mettre en œuvre le JDK par lignes de commandes et de créer les premières classes Java.

Les exercices doivent être exécutés sur les postes de travail du Département Informatique. Le JDK support est pré installé dans l'espace des logiciels de développement.

# I. Création d'une arborescence de TD&TP

Sur votre espace personnel, créer une arborescence physique de sous-répertoires dédiée au module M213. Cette arborescence devra permettre de localiser de façon aisée : l'énoncé, les annexes et tous les fichiers sources qui seront manipulés pour chaque exercice de chaque séance de TD/TP.

Enregistrer dans cette arborescence l'énoncé de la présente feuille d'exercice. Cette action devra être reproduite ensuite pour chaque séance de TD/TP.

# II. Options de compilation Java

Dans une "invite de commandes" lancée au préalable, exécuter le compilateur Java, sans aucun argument.

- 1) Quel est le rôle de l'option -classpath ?
- 2) Quel est le rôle de l'option -version ?
- 3) Quel est le rôle de l'option -d ?

# III. Compilation et exécution d'une première classe

Dans un éditeur tel Notepad++, créer votre première classe HelloWorld.java en recopiant le code donné en Cours. Enregistrer cette classe dans le répertoire src de la séance de TD/TP d'aujourd'hui.

- 1) Dans une "invite de commandes" lancée au préalable, placez-vous dans le bon répertoire et compiler avec succès la classe HelloWorld.
- 2) Identifier le nom du fichier bytecode produit par le compilateur.
- Modifier le nom du fichier source et vérifier les contraintes de nommage imposées par le langage.
- 4) Finalement, exécuter ce programme dans l'invite de commandes.

#### IV. Bonnes pratiques de programmation : mise en œuvre d'une classe Point.java

#### 1) Création d'une classe Point.java

les constructeurs adéquats (sans paramètre, valeurs des attributs en paramètre):
 public Point()
 public Point(double x, double y)

Ecrire la classe Point. java définissant l'objet Point dans l'éditeur. Dans cette classe, vous ajouterez :

 les méthodes appliquées à ces objets:
 // --- Calcul de la distance entre le point courant et p public double getDistance(Point p)

```
// --- Affichage d'un point
public String toString()
```

• Dans la classe *Point.java*, ajouter une méthode main (public static void main (String[] args)) afin d'instancier des objets Point et tester les méthodes. Compiler et exécuter la classe Point en ligne de commandes.

# 2) Utiliser l'IDE Eclipse

Lire le tutoriel disponible à l'adresse : <u>http://www.eclipsetotale.com/articles/premierPas.html</u>

Plus précisément :

- Sur votre machine, ouvrir la dernière version disponible d'Eclipse (Neon ou Photon)
- Choisir comme workspace (espace de travail), le répertoire M213 créé sur votre espace personnel
- Créer un nouveau projet Java (Java Project) intitulé TD1
- Dans ce projet (voir le « *PackageExplorer* » sur la gauche de l'écran d'Eclipse), cliquer avec le bouton droit de la souris sur le répertoire *src* et choisir « *New > package* ». Créer 1 package par exercice de TD. *Le nom des packages commence par une lettre minuscule*.

Une fois le package créé, clic droit sur le package pour ajouter une classe (New > Class)

Créer un package « point » et y ajouter la classe Point.java précédemment créée. Exécuter le main directement dans Eclipse.

# 3) Encapsulation

Externaliser la méthode main : vous créerez un deuxième fichier *TestPoint.java* qui contiendra uniquement la méthode main précédemment écrite dans Point.java. (Pensez à commenter ou effacer la méthode main de la classe Point !)

- Essayer d'accéder aux attributs des objets instanciés. Est-ce possible ?
- Tester l'accès en changeant l'encapsulation des attributs : rien, public, protected, private.
- Créer un nouveau package « point2 » dans lequel vous créerez une classe permettant de voir les effets de l'encapsulation des attributs de point.Point.

Les bonnes pratiques de programmation recommandent de mettre les attributs en mode *private* afin de les protéger de modifications intempestives.

• Retourner dans la classe Point et ajouter les accesseurs de consultation afin de récupérer la valeur de chaque attribut :

2

```
public double getX()
public double getY()
```

Vous pouvez ajouter les getters/setters directement dans Eclipse à partir du menu *Source > Generate Getters/Setters*.

- Vérifier dans les programmes de mise en œuvre (*main*) créés précédemment que vous pouvez accéder à la valeur des attributs par ces accesseurs.
- Introduire dans la classe Point deux nouvelles méthodes projX et projY permettant respectivement de calculer le projeté d'un point support sur l'axe des abscisses et sur l'axe des ordonnées.

Modifier TestPoint.java pour y introduire des exemples d'appel aux nouvelles méthodes et exécuter ce programme avec succès.

# 4) Utiliser l'API Java

Consulter http://docs.oracle.com/javase/10/docs/api/.

- Décrire la page de l'API : à quoi peut-on accéder ?
- Comment rechercher une classe ? un package ?
- Quelles informations trouvez-vous dans le descriptif d'une classe ?

Rechercher l'objet Point existant dans l'API,

- Dans quel package se situe la classe ?
- Quelles sont les différences avec la classe que l'on a créée ?
- Ajouter les constructeurs et méthodes suivantes dans votre classe Point suivant le descriptif de la classe de l'API :

```
public Point(Point p)
public boolean equals(Object obj)
public Point getLocation()
public void setLocation(Point p)
public void setLocation(double x, double y)
public void translate(int dx, int dy)
```

#### 5) Documentation

*Javadoc* est un outil fourni avec le JDK pour permettre la génération d'une documentation technique à partir du code source. Dans le code source Java, les commentaires utilisent des balises @tag reconnues par *Javadoc* pour générer la documentation technique dans des pages html.

Afin de générer la doc dans Eclipse, suivre le tutoriel suivant : <u>http://www.objis.com/formation-java/tutoriel-java-creation-javadoc-eclipse.html</u>

- Commenter votre classe Point en utilisant les balises reconnues,
- Générer la documentation en ligne dans votre Java Project Eclipse.

Guide javadoc officiel d'Oracle : <u>https://docs.oracle.com/en/java/javase/11/javadoc/</u>